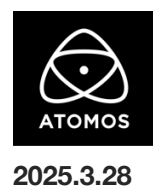

## AtomOS 9.40.02 ファームウェアリリースノート

## Sumo19 SE

## インストール方法

アップデートをインストールする前に、Sumo19 SEを主電源に接続することを推奨します。

- 1. フォーマットされた対応 SSD をドッキングステーションに挿し込んでください。
- 2. ダウンロードしたファイルを解凍し、ATOMSSE.FW を SSD のルートにコピーしてください。
- 3. SSD をドッキングステーションから抜いてください。(OS のガイドラインに従います)
- 4. Sumo 19SE に SSD を挿し込んでください。
- 5. Sumo 19SE の電源を入れると、自動的にファームウェアのアップデートが開始されます。
- 6. Sumo 19SE の電源が既にオンになっている場合は、
- 新しいファームウェアを含む SSD を挿入すると、ファームウェアの更新を実行するよう促されます
- 7. アップデートが完了すると、Sumo 19SE の電源がオフになります。
- 8. Sumo 19SE の電源を入れます。
- 9. ファームウェアのバージョンを確認します。

アップデート内容

4x ISO モードでビデオをモニタリングする際の問題を修正